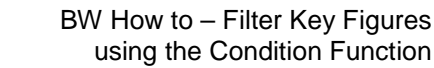

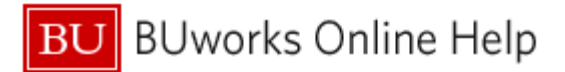

# Introduction

### **Process and Trigger**

The Filter function operates on report Characteristics – the variables listed in the **Rows** and **Free Characteristics** area of most BW reports. Filtering can be used to display or hide specific values. The <u>Condition</u> function provides a similar filtering capability when working with Key Figures. This document describes how to use Condition to filter a Key Figure based on a specific threshold amount.

#### Prerequisites

None

## Menu Path

None

#### Transaction

None

#### **Tips and Tricks**

- Conditions do not operate on *Results* (subtotal) lines. To view the effect a condition has on your data, you may need to remove any *Results* lines.
- At times you may need to use your scrollbar to view additional information.
- Instructions calling for a mouse right-click can be executed on a Macintosh computer with a one-button mouse by holding down the **CTRL** key while clicking.

#### Reports

None

#### Procedure

Business case: you have run a report that results in several pages of data. You are searching for a set of specific Key Figure values among all those displayed in the report.

Example: you want to identify all non-zero commitment amounts. Conceptually, you want to filter a Key Figure to find everything with a value greater than \$0. However, it isn't possible to use the **Filter** function when dealing with Key Figures. Instead, it is necessary to use the **Condition** function.

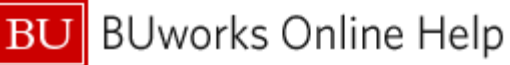

|                          |                      | Commitments<br>CYTD<br>000/2012 -<br>012/2012 |
|--------------------------|----------------------|-----------------------------------------------|
| GL/Commitment item $\pm$ |                      | s                                             |
| 510010                   | SUPPLIES             | 0.00                                          |
| 510030                   | CONS SUPPL-OFFICE    | 0.00                                          |
| 510040                   | CONS SUPPL-RES LAB   | 3,488.49                                      |
| 510046                   | CONS SPL GENOMIC NON |                                               |
| 510050                   | CONS SUPPL-RES AN RS | 0.00                                          |
| 513500                   | TRAVEL - DOMESTIC    |                                               |
| 515000                   | CNTR SVCS-OTHER      | 0.00                                          |
| 515520                   | CNTR SVCS-MONIT TSTG | 80.00                                         |
| 860100                   | F&A EXTERNAL         |                                               |
| 860200                   | FRINGE ALLOC EXTERNL |                                               |
| 893480                   | ISR: LASC (PER DIEM) | 206.10                                        |
| 893485                   | ISR: LASC (SPEC SERV | 0.00                                          |

Given this set of report data, the goal is to hide any line with a value of zero dollar value in the **Commitments CYTD** column.

#### Procedure

- 1. Click the **Settings** button
- 2. Click to select the Conditions Tab
- 3. Click the **Add** button to add a new condition

| Variable Screen Open Save As Display As Table                                                                                                    | Expor | t to PDF Filter Settings         |
|----------------------------------------------------------------------------------------------------|-------|----------------------------------|
| Table Chart Exceptions Conditions Data Provider                                                                                                    |       |                                  |
| No conditions are defined           Add         Details         Toggle State         Delete                                                                                                    |       |                                  |
| Define Condition                                                                                                    | 4.    | Select Threshold value condition |
| Image: Set condition type     2     3     4       Set condition type     Set condition parameter     Set characteristic assignment     Set properties                                          | 5.    | Click <b>Next</b>                |
| In this step, you define the type of condition. This type is used to set a default characteristic assignment                                                                                   |       |                                  |
| C Ranked list oritorion<br>Top N, Top N% are part of the ranked list conditions                                                                                                    |       |                                  |
| Threshold value condition     A threshold value condition filters data using a defined threshold. Example: Sales< 50                                                                           |       |                                  |
| O Mixed condition<br>All conditions that have both threshold values and ranked list portions. Example: Top 2 products with relation to sales, as<br>well as products with a profit margin > 5% |       |                                  |
| Back Next Cancel Finish                                                                                                    |       |                                  |

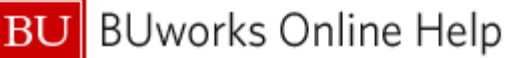

| Define Condition                                                                                                    | 6. Specify threshold condition                                                                                    |
|----------------------------------------------------------------------------------------------------|----------------------------------------------------------------------------------------------------|
| Image: Constraint of the set of the set of the                                | In this example, we will select all values greater than zero for the <b>Commitments</b><br><b>CYTD</b> Key Figure |
| New FM Restricted Operator Value Commitments CYTD000/2012 - 012/2012 Commitments CYTD000/2012 - 012/2012 COMMITMENTS CYTD000/2012 - 012/2012 COMMITMENTS CYTD000/2012 - 012/2012 COMMITMENTS CYTD000/2012 - 012/2012 COMMITMENTS CYTD000/2012 - 012/2012 COMMITMENTS CYTD000/2012 - 012/2012 COMMITMENTS CYTD000/2012 COMMITMENTS CYTD000/2012 COMMITMENTS CYTD000/2012 COMMITMENTS CYTD000/2012 COMMITMENTS CYTD000/2012 COMMITMENTS CYTD000/2012 COMMITMENTS CYTD000/2012 COMMITMENTS CYTD000/2012 COMMITMENTS CYTD000/2012 COMMITMENTS CYTD000/2012 COMMITMENTS CYTD000/2012 COMMITMENTS CYTD000/2012 COMMITMENTS CYTD000/2 | To specify additional condidtions, use the <b>Add Row</b> button                                                  |
|                                                                                                    | 7. Click Finish                                                                                                   |
| Back Next Cancel Finish                                                                                                    |                                                                                                    |

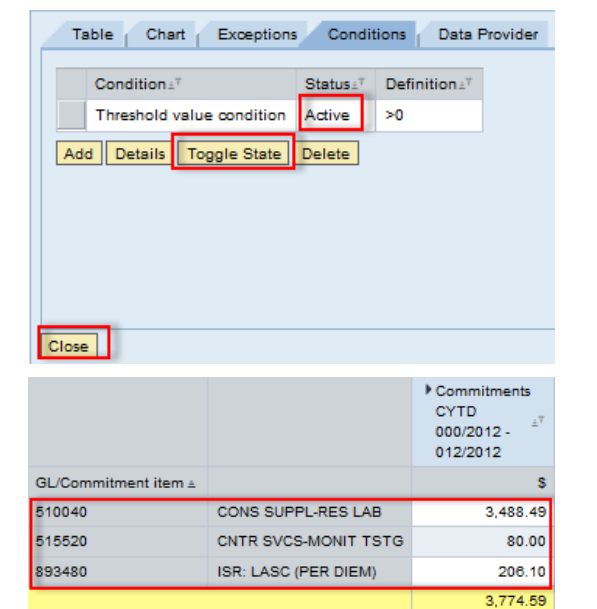

The completed Condition is initially set to Active. You can turn the Condition off at any time by first clicking to select it, then click **Toggle State**.

Click **Close** to close the Settings window.

Conditions do not operate on *Results* (subtotal) lines. To view the effect a condition you create has on your data, you may need to remove any *Results* lines.

# **Results and Next Steps**

None